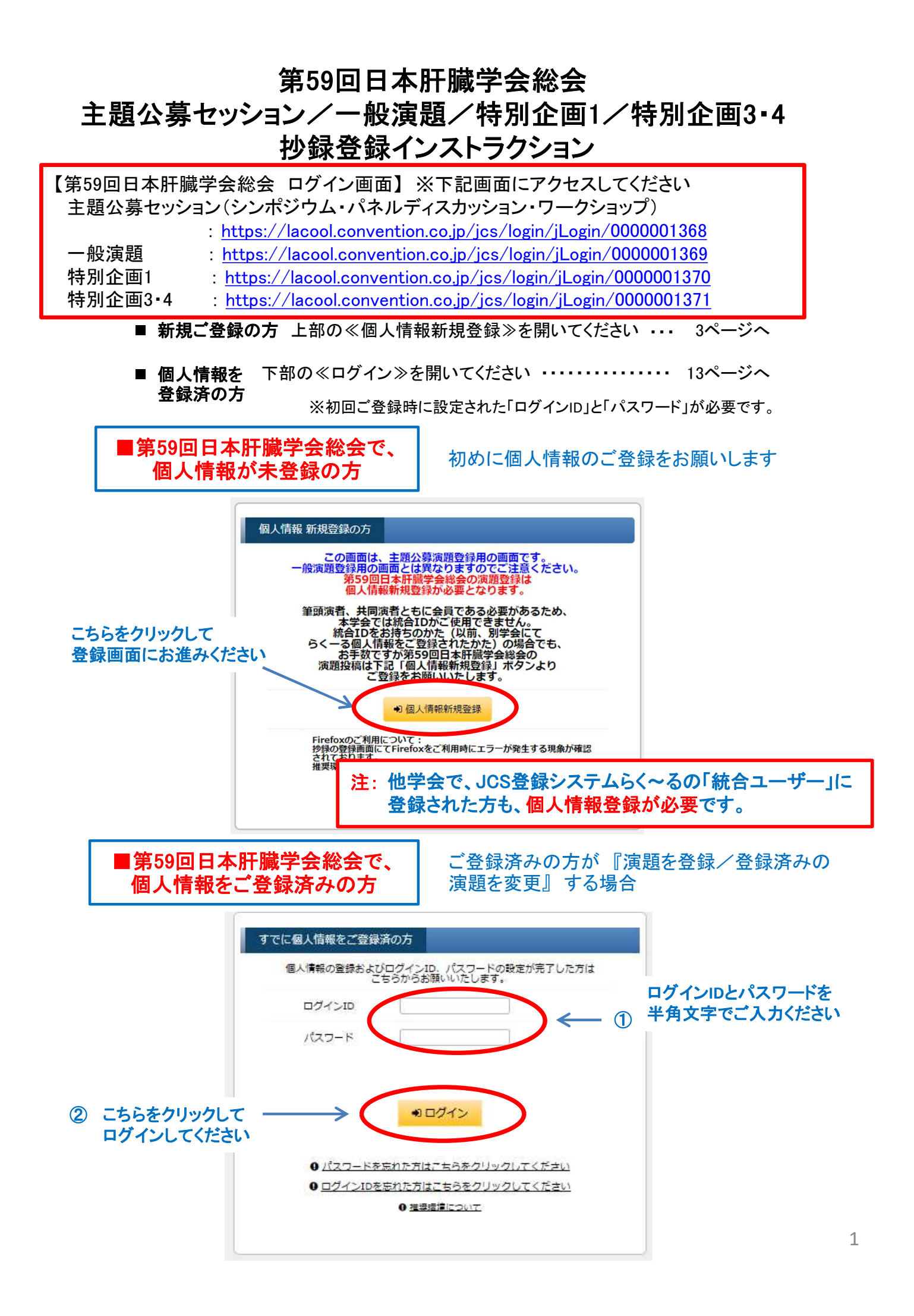

### ■ 新規ご登録

| 新規ご登録 ・・・・・・・・・・・・・・・・・・・・・・・・・・・・・・・・・・・・               | P.3 |
|----------------------------------------------------------|-----|
| 入力データ確認 ~ 個人情報登録完了  ・・・・・・・・・・・・・・・・・・・・・・・・・・・・・・・・・・・・ | P.4 |
| ログインID・パスワード設定手続きのご案内(自動配信) メール ・・・・・・・                  | P.5 |
| 『ログインID』と『パスワード』の設定 ······                               | P.6 |

### ■公募セッション登録

| 主題・一般演題・特別企画登録 ・・・・・・・・・・・・・・・・・・・・・・・・・・・・・・・・・・・・      | P.7  |
|----------------------------------------------------------|------|
| 所属情報入力                                                   | P.8  |
| 筆頭演者所属情報•共同演者情報入力 •••••••••                              | P.9  |
| 抄録情報入力 ·····                                             | P.10 |
| 抄録ダウンロードデータ ・・・・・・・・・・・・・・・・・・・・・・・・・・・・・・・・・・・・         | P.11 |
| 受付完了/演題受領のお知らせ(メール) ・・・・・・・・・・・・・・・・・・・・・・・・・・・・・・・・・・・・ | P.12 |

### ■ ご登録データ変更方法

| ご登録データ変更方法 | •••••• | P.13 |
|------------|--------|------|
|------------|--------|------|

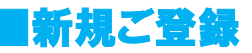

≪個人情報新規登録≫をクリックすると、以下の画面が表示されます。

| 募資格として、<br>を押してください       | 律頭演者・共同演者ともに<br>N。             | 会員に限るとしています。会員確認のため、下記会員情報を入力し、「確認」ボタ        |
|---------------------------|--------------------------------|----------------------------------------------|
| 氏名 (カナ) 」 「会<br>表示されている情報 | 員番号」の2つを入力し、「確<br>が自動的に入力されます。 | 認」ボタンを押すと所属病院名などが表示されます。表示情報を確認の上、「選択」ボタンを押す |
| たし、会員テータ更                 | 新のタイミンクにより、新しい                 | 當号等か本システム上に反映されていないこともございます。                 |
| 氏名 (力士)                   | 記入例)トウキョウタロウ                   |                                              |
|                           |                                | ※「氏名(カナ)」は全角で、スペースを入れずに入力してください。             |
|                           |                                |                                              |
| 会員番号                      | 記入例) 7000000                   |                                              |

・個人情報 ご入力例

「氏名(カナ)」「会員番号」を入力し「検索」を押してください

| 会員情報入力                                                         |                                                                                                    |                                                                                                    |
|----------------------------------------------------------------|----------------------------------------------------------------------------------------------------|----------------------------------------------------------------------------------------------------|
| た募資格として、<br>ンを押してくたさし<br>に名(カナ)」「会<br>と表示されている情報<br>ただし、会員データ更 | 全頭演者・共同演者ともに   ・ し、 の の し、 の の の し、 の の の の と つ を 入 カ し 、 「 確 認 が 自動 り に 、 力 されます ・ 新の タ イミン ク に より 、 新しい 著 | 会員に限るとしています。会員確認のため、下記会員情報を入力し、「確認」ホタ<br>と」ボタンを押すと所属病院名などが表示されます。表示情報を確認の上、「違択」ボタンを押す<br>時等が本システム上に反映されていないこともございます。 |
| 氏名 (カナ)                                                        | 記入例)トウキョウタロウ                                                                                                |                                                                                                    |
| 会員番号                                                           | 記入例)7000000<br>(カタカナ+数字6桁)                                                                                  | 注: 応募資格として、軍頭演者・共向演者ともに会員に限ると<br>いています。会員確認のため、下記【会員情報検索】の利                                                          |
|                                                                | くただいている情報で問題がないか                                                                                            | 田か必須となります。<br>「確認」ボタンを押すと会員情報検索結果の小さなウイン<br>ドウが開きますので、下部の「選択」を押すと個人情報が<br>自動的に入力される仕組みとなっております。                      |

| ▪会員情報検索結果→選択 |  |
|--------------|--|
|              |  |

| 会員情報検索結果      |                                             |
|---------------|---------------------------------------------|
| 氏名            | 6 ダミー姓1 ダミー名1                               |
| 氏名(フリガナ)      | ) ダミーセイ ダミーメイ                               |
| 所屬機關名         | 5 夕三一所属                                     |
| 所属部科名         |                                             |
| 電話番号<br>FAX番号 | 5<br>8                                      |
| 会員番号          | 5 57001                                     |
| メールアドレス       | く 検索結果をご確認の上                                |
|               | ≪選択≫ボタンをクリッ                                 |
|               | クしてください。                                    |
| 会員情           | ● 閉じる ● 選択 病報の確認が完了しましたら、上記「選択」ボタンを押してください。 |
| • ≪選択≫ボタンる    | をクリックすると次ページの入力データ『確認』                      |

≪選択≫ボタンをクリックすると次ページの入力データ 画面が表示されます。

■新規ご登録 3

### ■ 入力データ確認 ~ 個人情報登録完了

### •個人情報登録

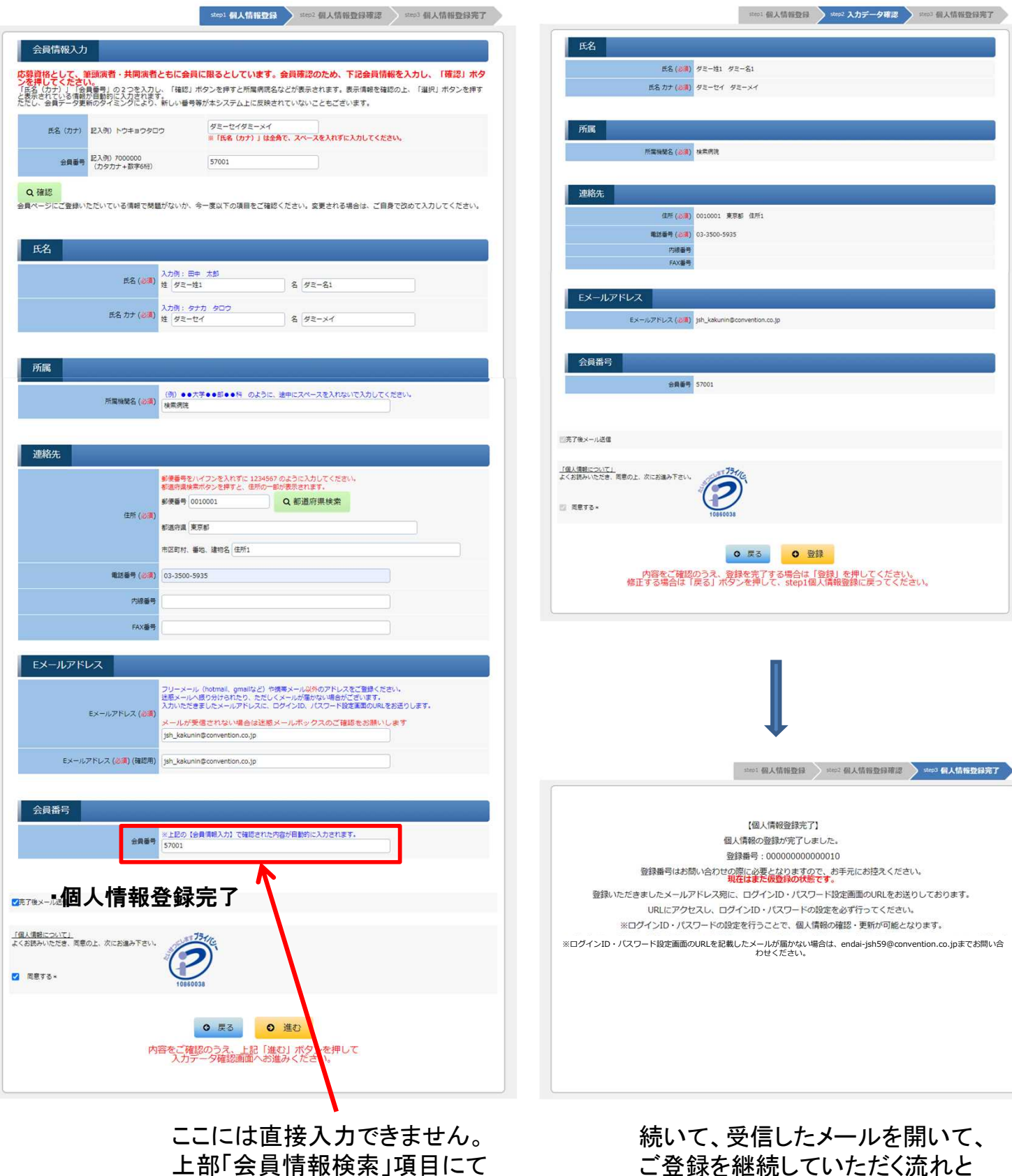

入力データ確認

入力いただきますと自動的に反 映されます

ご登録を継続していただく流れと なります。

・ご案内メール

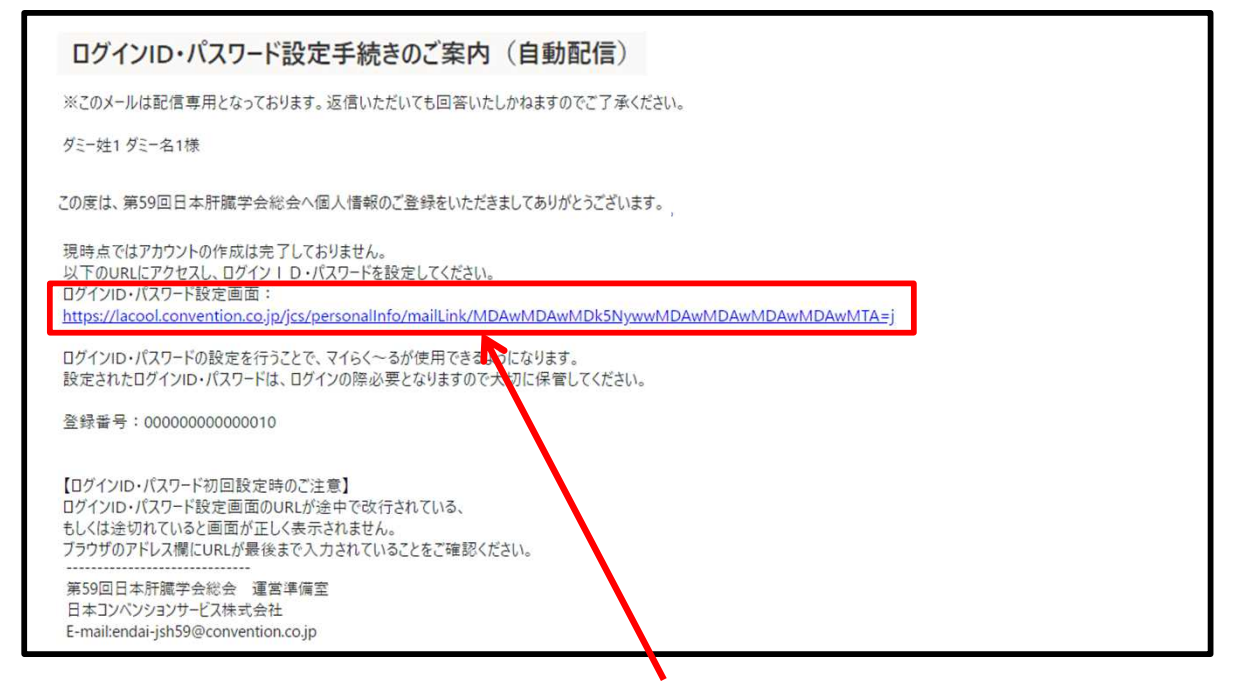

 メール本文中(上記サンプルでは中央)の『ログインID・パスワード設定画面のリンク』を クリックしていただくと、以下の『ログイン情報』入力画面が開きます。
 ※上記画像はサンプル画面となります。

■ログイン情報入力画面

| ログイン情報 |                         |                                 |                          |                      |                                                                                                    |
|--------|-------------------------|---------------------------------|--------------------------|----------------------|----------------------------------------------------------------------------------------------------|
|        | ログインID jsh_kakunin@conv | ention                          | 初期設定では、ログイ<br>すが、変更することも | ンID欄にはメールアド<br>可能です。 | レスが入力されていま                                                                                                    |
|        | א-פגא                   |                                 | 低                        | ÷                    | and the second second s |
|        |                         |                                 | パスワードのセキュリ               | ティレベルを表示して           | います。                                                                                                    |
|        | パスワード(確認)               |                                 | 確認のため、パスワー               | ドを再度入力してくだ           | さい。                                                                                                    |
|        | 入力が終わりまし<br>パスワード入:     | ● 進む<br>たら上記「進む」ボ<br>力完了画面へお進みく | タンを押して<br>ください。          |                      |                                                                                                    |

任意のログインIDとパスワードをご設定ください。
 ※ログインID欄にはメールアドレスが入力されていますが、変更することも可能です。

# ■「ログインID」と『パスワード』の設定 Not パスワードようの設定 Not パスワード入力完了 Not パスワード入力完了 Not パスワード入力完了 Not パスワードを用意入力にください。

| step1 パスワード入力         | step2 バスワード入力完了 |
|-----------------------|-----------------|
|                       |                 |
| レバスワード入力完了」           |                 |
| バスワート入力が完了しました。       |                 |
|                       |                 |
| 🖀 トップページ (マイらく〜る) へ戻る |                 |
|                       |                 |
|                       |                 |
|                       |                 |
|                       |                 |
|                       |                 |

- 『ログインID』は、ご登録のメールアドレスが初期設定になっていますが、
   この画面で変更することもできます。
- パスワードの入力窓の右側に表示されている扇形のマークをクリックすると、 ご入力された文字を確認することができます。

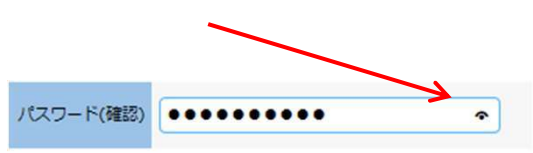

 パスワードの入力が完了すると 左の画面に変わります。

ここで≪トップページ(マイらく〜る)へ 戻る≫をクリックして、演題のご登録 をご継続ください。 (P7へ続きます)

ご参考までに ~パスワードのセキュリティレベル~

|           |                        |                                                     | ■ アルファベットのみの場合             |
|-----------|------------------------|-----------------------------------------------------|----------------------------|
| ログインID    | jsh_kakunin@convention | 初期設定では、ログインID欄にはメールアドレスが入力されていま<br>すが、変更することも可能です。  |                            |
| パスワード     |                        | 低 中 高                                               | セキュリティレベル <mark>「低」</mark> |
| パスワード(確認) |                        | バスワードのセキュリティレベルを表示しています。<br>確認のため、バスワードを再度入力してください。 | <b>例:</b> password         |
|           |                        |                                                     |                            |
|           |                        |                                                     | ■ アルファベット(小文字のみ)+数字の場合     |
| ログインID    | jsh_kakunin@convention | 初期設定では、ログインID欄にはメールアドレスが入力されていま<br>すが、変更することも可能です。  |                            |
| パスワード     | []                     | 5 P R                                               | セキュリティレベル「中」               |
| パスワード(確認) | ······                 | パスワードのセキュリティレベルを表示しています。<br>確認のため、パスワードを再度入力してください。 | 例: password01              |
|           |                        |                                                     |                            |
|           |                        |                                                     | ■ アルファベット(1文字目のみ大文字)       |
| ログインID    | jsh_kakunin@convention | 初期設定では、ログインID場にはメールアドレスが入力されていま<br>すが、変更することも可能です。  | <u>+数字の場合</u>              |
| パスワード     | []                     | 低中高                                                 | わたっけティレベル 「声」              |
|           |                        | パスワードのセキュリティレベルを表示しています。                            |                            |
| パスワード(確認) |                        | 確認のため、パスワードを再度入力してください。                             | <b>例:</b> Password01       |

■新規ご登録 6

以下のメニューが開きましたら、画面中央に表示されているオレンジのボタンをクリックすると下部の『**所属情報入力**』の画面が開きます。

| 第59回日本肝臓学会総会 マイらく~る                             |                                                                     |
|-------------------------------------------------|---------------------------------------------------------------------|
|                                                 | <ul> <li>● ID/パスワード変更</li> <li>● 個人情報変更</li> <li>● ログアウト</li> </ul> |
|                                                 | お名前: ダミー姓1 ダミー名1 様 (最終ログイン日時: 2020年10月14日 11:36:45)                 |
|                                                 |                                                                     |
| 演題登録状況 全0件<br>○ 一般演題登録                          |                                                                     |
| お問い合わせ                                          |                                                                     |
| 演題登録に開するお問い合わせ:<br>endai-jsh59@convention.co.jp |                                                                     |
|                                                 | Copyright@ 2013 Japan Convention Services Inc. All Rights Reserved  |

### ■所属情報入力画面

| step1 所起情報入力 Step2 筆頭》 | e若所設情報・共同演者情報 step3 抄録情報 step4 入力データ確認 step5 受付完了                                        |
|------------------------|------------------------------------------------------------------------------------------|
| 所属情報入力                 |                                                                                          |
| ・<br>                  | てください。<br>ださい。<br>デップで行います。<br>機能格用です。<br>たち<br>(本語などのたつ)、用ビナフには、メデ用後に、たわり               |
| 所属01 検索病院              | 福留学校に定ちて客街了名はら、私信して安にといい。<br>1999年1月からしたという意味が支持できまたやめた<br>場合、こ人力情報は消去されますので、注意くた<br>さい。 |
| 所篇02                   | OK                                                                                       |
| 所編03                   |                                                                                          |
| 所屬04                   |                                                                                          |
| 所職05                   |                                                                                          |
| 所篇06                   |                                                                                          |
| 所職07                   |                                                                                          |
| 所篇08                   |                                                                                          |

### ご登録の流れ

| Step1 | 『所属情報入力』・・・・・・・・・・・・・・・・・・・・・・・・・・・・・・・・・・・・   | 演者全員のご所属先をすべてご登録ください                                                                                     |
|-------|------------------------------------------------|----------------------------------------------------------------------------------------------------|
| Step2 | 『筆頭演者所属情報・共同演者情報入力』・・・・・                       | 「筆頭演者所属情報」に続いて「共同演者情報」を<br>ご入力ください。<br>「共同演者情報」は、1名ずつのご登録となります<br>ので、複数の共同演者様をご登録の場合は、ご入<br>力を繰り返してください。 |
| Step3 | 『抄録情報入力』 ・・・・・・・・・・・・・・・・・・・・                  | カテゴリー選択/登録などの画面です。                                                                                       |
| Step4 | 『入力データ確認』 ・・・・・・・・・・・・・・・・・・・・・・・・・・・・・・・・・・・・ | ご入力のデータをご確認いただきます。                                                                                       |
| Step5 | 『受付完了』 ・・・ ・・・ ・・・・・・・・・・・・・・・                 | 「受付完了」画面です。                                                                                              |

### ■所属情報入力

筆頭演者、共同演者のご所属先をすべてご登録ください。

| 所属情報入力                               |                                                                                                    |  |
|--------------------------------------|----------------------------------------------------------------------------------------------------|--|
| 筆読漢者、共同漢者のすべての<br>所属にけ物明ターが美々 13々    | 縮減を入力してください。<br>を3 カレアイださい。                                                                                                    |  |
| 筆読演者、共同演者への所属の<br>個人情報登録の際にご入力いた     | としていていていています。<br>たいた所属機関は連絡用です。<br>Notest Control Action Control Action Control Action Control Action Control Action Control Action Control Action |  |
| - 55 C記載いたたいたと所態が<br>所属01には、個人情報登録時の | マレマくだれい、         の所知の預定は次のステップで行います。         シカいたたいどの規模規ジェ基礎である。         ごの預知の特徴集(に定義されます。)         2224000月1日日日日日日日日日日日日日日日日日日日日日日日日日日日日日日日日日日    |  |
| 所属01 検索病院                            |                                                                                                    |  |
| 所服02                                 |                                                                                                    |  |
| Pfile03                              |                                                                                                    |  |
| P516504                              |                                                                                                    |  |
| PERIOS                               |                                                                                                    |  |
| REFLOC                               |                                                                                                    |  |
|                                      |                                                                                                    |  |
| Phuj07                               |                                                                                                    |  |
| Pf16,08                              |                                                                                                    |  |
| Pfil809                              |                                                                                                    |  |
| 所版10                                 |                                                                                                    |  |
|                                      |                                                                                                    |  |
|                                      | ● 進む                                                                                                    |  |
| /                                    |                                                                                                    |  |
|                                      | 内容をご確認のうえ、上記「進む」ボタンを押して                                                                                                    |  |
| /                                    | 共同演者情報画面へお進みくたさい。                                                                                                    |  |
|                                      |                                                                                                    |  |

### 全ての共同演者のご所属先をご登録ください。

ご入力が終わりましたら、下部の≪進む≫ボタンをクリックしてください。

### ■筆頭演者所属情報・共同演者情報入力

共同演者の情報を、画面の説明に従ってご入力ください。

| 5050- 加属情報人力                                                              | > step2 筆頭論                      | 省所属情報・                                  | 共同演者情報                            | stepJ 抄録                                        | 情報 step1 入力デー                   | -9確認             | step5 受付完了         |
|---------------------------------------------------------------------------|----------------------------------|-----------------------------------------|-----------------------------------|-------------------------------------------------|---------------------------------|------------------|--------------------|
| 参録演題に共同演者 「筆頭演者所属」 欄のチョ                                                   | がいない場合<br>ロックのみ選択し、              | :<br>ページ下部の「i                           | 進む」ボタンで次の                         | バージへお進み                                         | ください。                           |                  |                    |
|                                                                           |                                  |                                         |                                   |                                                 |                                 |                  |                    |
| <ul> <li>・登録された筆頭演者・</li> <li>・登録済みの演者情報を</li> <li>・共同演者の並び順をト</li> </ul> | 共同演者が一覧ま<br>変更する場合は、<br>ラッグ&ドロッフ | 伝示されていま<br>「編集」をク<br>「で入れ替える            | す。<br>リックしてくださ<br>ことが可能です。        | い <mark>。</mark> 剤除する                           | <b>言合は「削除」をクリック</b>             | っしてください          |                    |
| No E.R. (3                                                                | 李)                               | 民名                                      | (カナ)                              | 発表者                                             | 大学/残型/                          | 会員               | 会員<br>高号 編集 刑除     |
| 1 ダミー姓1 ダミー名1                                                             | 5                                | リミーセイ ダミー                               | *1                                |                                                 |                                 |                  | 57001              |
|                                                                           |                                  |                                         |                                   |                                                 |                                 |                  |                    |
| 筆頭演者所属                                                                    |                                  |                                         |                                   |                                                 |                                 |                  |                    |
| ・筆読演者の所属を指定し                                                              | てください。                           |                                         |                                   |                                                 |                                 |                  |                    |
| 大学・機関・                                                                    | ・病院名・部署名 (参)                     | 9) □ 校常所院                               |                                   |                                                 |                                 |                  |                    |
| **                                                                        | 3 ==                             |                                         |                                   |                                                 |                                 |                  |                    |
| 大回波石頂報                                                                    |                                  | + 7 7 1 + 4                             |                                   |                                                 |                                 |                  |                    |
| い身質格として、ナ                                                                 | に<br>「<br>くたさい。<br>国語言」「<br>都道府県 | (所属)」のい                                 | またとしています                          | 。 <b>共同演者</b> の                                 | )会員確認のため、ト記<br>アンを押すと所属病院名など    | 会員情報を、<br>が表示されま | 人力し、「唯<br>す。表示情報を確 |
| だだし、会賞学―今更                                                                | いのタイミングによ                        | り、新しい番号                                 | 等が本システム上に                         | 友映されていた                                         | <b>れいこともございます。</b>              |                  |                    |
| 氏名(カナ)                                                                    | 記入例)トウキョウ                        | 900                                     | * 「民名 (力ナ)                        | 」は全角で、ス                                         | マースを入れずに入力してくた                  | さい。              |                    |
| 会員高与                                                                      | 記入例) 7000000<br>(カタカナ+数字6相       | 7)                                      |                                   |                                                 |                                 |                  |                    |
| 御田政府(州 (月5日)                                                              |                                  |                                         | 選択してくださ                           | (L)                                             | ~                               |                  |                    |
|                                                                           |                                  |                                         |                                   |                                                 |                                 |                  |                    |
| Q、確認<br>会員ページにご登録い                                                        | ただいている情報で                        | 問題がないか、                                 | 今一度以下の項目を                         | こ確認ください                                         | N。変更される場合は、ご6                   | 身で改めて入)          | カしてください。           |
|                                                                           |                                  |                                         |                                   |                                                 |                                 |                  |                    |
| 共同演者氏名                                                                    |                                  |                                         |                                   |                                                 |                                 |                  |                    |
|                                                                           | Π.                               | 名 姓 🗌                                   |                                   |                                                 | a                               |                  |                    |
|                                                                           | 氏名(カナ                            | ) #                                     |                                   |                                                 | 8                               |                  |                    |
|                                                                           |                                  |                                         |                                   |                                                 |                                 |                  |                    |
| 共同演者所属                                                                    |                                  |                                         |                                   |                                                 |                                 |                  |                    |
| ・共同満者の所国を指定し                                                              | いてください,                          |                                         |                                   |                                                 |                                 |                  |                    |
| 大学                                                                        | ・横関・病院名・部署                       | · 筆頭演                                   | 暫と同じ                              |                                                 |                                 |                  |                    |
|                                                                           |                                  | □ 校索病院                                  |                                   |                                                 |                                 |                  |                    |
| the second                                                                |                                  |                                         |                                   |                                                 |                                 |                  |                    |
| 共同演者の会員                                                                   | 目前与                              |                                         |                                   |                                                 |                                 |                  |                    |
|                                                                           |                                  | * F2の (#                                | 漫情報入力】で確認                         | された内容が自動                                        | 的に入力されます。                       |                  |                    |
|                                                                           | 会員員                              | -                                       |                                   |                                                 |                                 |                  |                    |
| e.                                                                        | 会員員                              |                                         |                                   |                                                 |                                 | ]                |                    |
|                                                                           | 会員商                              |                                         | 情報は1名す                            | つ登録して                                           | ください。                           | ]                |                    |
|                                                                           | <sub>会務員</sub><br>1名             | 共同演奏                                    | 計算報は1名す<br>入力後、「登録                | つ登録して<br>別 ボタンを                                 | ください。<br>押してください。               | )                |                    |
|                                                                           | ☆用品<br>1名<br>土面)(#14             | サ 一 一 一 一 一 一 一 一 一 一 一 一 一 一 一 一 一 一 一 | 1情報は1名す<br>入力後、「登録<br>(1998) たら、「 | つ登録して<br>別 ボタンを<br>登録                           | ください。<br>押してください。               | )                |                    |
|                                                                           | <sub>会員員</sub><br>1名<br>共同演習     | 共同演進<br>分の情報を<br>話をすべて登                 |                                   | つ登録して<br>利 ボタンを<br>登録<br>進む」ボタ1<br>〇 進む         | ください。<br>押してください。<br>ンを押してください。 | )                |                    |
|                                                                           | ☆開幕<br>1名<br>共同演員                | 5<br>共同演進<br>分の情報を<br>ぎをすべて登            |                                   | つ登録して、<br>到 ボタンを<br>登録<br>進む」ボタ:<br><b>0 進む</b> | ください。<br>押してください。<br>ンを押してください。 | ]                |                    |

ご入力が終わりましたら、下部の≪進む≫ボタンをクリックしてください。

### ■抄録情報入力

- 応募セッションを選択し、抄録のデータを、画面の説明に従ってご入力ください。
- ・ここではお名前およびご所属先を入力しないでください。
- ・文字数の制限がありますのでご注意ください。

|              |                  | ※ 所配結婚入力 ― 筆頭演者所服装板・共同读者指紙 のの) B2556 ― 入力データ構成 > 受付用了 >                                                                                                    | 広草区分( <u>必須</u> )け下記プルダウンメニュー                                                                 |
|--------------|------------------|----------------------------------------------------------------------------------------------------|-----------------------------------------------------------------------------------------------|
| 之            | Г                | 19第三級のよる事業がは<br>たまた、この時間では、「「「「「「」」」」」」」」」」」」」」」」」」」」」」」」」」」」」」」                                                                                                    | より選択してください                                                                                    |
| ٦̈́          |                  | * ARMBY204804814785000101. 252827807804                                                                                                    | <主題公募セッション>※シンポジウム、パネルディスカッション、ワークショッフ                                                        |
| リー<br>選<br>択 |                  | (広都セッション)         (正都王を Wi GER)         (二 私が今)           (正都王を Wi GER)         (二 私が今)         (二 私が今)           (二 本が今)         (二 私が今)         (二 私が今)                                                                                                    | 確決してくたさい<br>SY1.肝硬変診療の未来予想図(現状と課題)<br>SY2.脂肪性肝疾患診療の未来予想図(現状と課題)<br>SY3.B型肝炎診療の未来予想図(現状と課題)    |
| 1) <         |                  |                                                                                                    |                                                                                               |
| 演題名          |                  |                                                                                                    | WS11「肝疾患における有害事象をめぐる諸問題 (薬物性肝障害を含めて)」<br>WS12「肝疾患におけるチーム医療」<br>WS13「肝疾患におけるサームで家がと栄養・運動介入の課題」 |
| 石と抄          | $\left  \right $ | は単確認える時間においていない。     ・ (1997) FRE(1998) (日本) (日本) (日本) (日本) (日本) (日本) (日本) (日本                                                                                                    | <一般演題>                                                                                        |
| 録本文入去        |                  | vec.co                                                                                                    | 選択してください        01. B型肝炎       02. C型肝炎       03. ウイルス性肝炎(B,Cを除く)                             |
| л<br>-       |                  | (C. J.RIMPELCZ                                                                                                    | 04. 急性肝炎・劇症肝炎・急性肝不全<br>05. 原発性肝癌                                                              |
| 応募演          |                  | ③発表が経について<br>14000 (75505年ょうだいつなごを思い)<br>(2558年、25505年3月) (75515年3月)<br>77505年、25505年、25515年、25515年、1<br>14000 (75515年、1)<br>14000 (75515年、1)<br>14000 (75515<br>(75515<br>(75515<br>(75515<br>(75515<br>(75515<br>(75515<br>(75515<br>(75515<br>(75515<br>(75515<br>(75515)<br>(75515<br>(75515)<br>(75515<br>(75515)<br>(75515<br>(75515)<br>(75515<br>(75515)<br>(75515)<br>(75515)<br>(75515<br>(75515)<br>(75515)<br>(75 | :                                                                                             |
| 題につい         | L                |                                                                                                    | 28. 画像診断<br>29. 行政・地域連携・肝炎対策<br>30. その他                                                       |
| いての          |                  | Fir Conference State State Sta                                                                                                    |                                                                                               |
| 選            |                  | <のの論定学者の変活・<br>※(構成)・・・記者数・一様様内の構成、認力は応入・形型を用用する数の学者算法                                                                                                    |                                                                                               |
| 扻            |                  | 1:33(1) 1:10(1) 1:10(1) 1:00 (1) 1:00                                                                                                    |                                                                                               |
|              |                  |                                                                                                    |                                                                                               |
|              |                  |                                                                                                    |                                                                                               |
|              | _                | 18 (8876) 32 sam-                                                                                                    |                                                                                               |
|              |                  |                                                                                                    | 利益相反の自己申告についての選択                                                                              |
|              |                  |                                                                                                    |                                                                                               |
|              |                  | SARCURRENT, WERLC ROOM HIGH THOSE THOSE                                                                                                    |                                                                                               |
|              |                  | ◎偏賀審員の夏/不要について                                                                                                    |                                                                                               |
|              |                  | A TRANSPORT AND AND AND AND AND AND AND AND AND AND                                                                                                    |                                                                                               |
|              |                  |                                                                                                    |                                                                                               |
|              |                  | C 「現象相対は」を知るされたいたまで<br>面前の見ていたれた。<br>の「現象に対応した」を見た<br>の、「現象になった」といれた。<br>の、「見また」のでは、となった。<br>の、「見また」のでは、このでは、このでは、このでは、そうなだで、<br>の、「見また」のでは、このでは、このでは、このでは、そうなだで、<br>の、このでは、このでは、このでは、このでは、そうなだで、<br>の、このでは、このでは、このでは、このでは、そうなだで、<br>の、このでは、このでは、このでは、このでは、そうなだいでは、それなどのでは、このでは、<br>の、このでは、このでは、このでは、このでは、このでは、このでは、このでは、こので                                                                                                    | 倫理審査の要/不要についての選択                                                                              |
|              |                  | AMARGEONIEL 2015年1月1日年に2月00日1日の日日日日日日日日日日日日日日日日日日日日日日日日日日日日日日日日日                                                                                                    |                                                                                               |
|              |                  | and: watalangung<br>and: watalangung<br>Constant of the office of the office office of the office of the office of the office of the office of the office of the office of the office of the office of the office of the office of the office of the office of the office of the office of the office of the office of the office of the office of the office of the office office of the office of the office office of the office office office of the office office                                                                                                    |                                                                                               |
|              |                  | • #4                                                                                                    |                                                                                               |
|              |                  |                                                                                                    |                                                                                               |
|              |                  |                                                                                                    |                                                                                               |

ご入力が終わりましたら、下部の≪進む≫ボタンをクリックしてください。

■演題ご登録 10

### ■抄録ダウンロードデータ

|                                                                                                    | ご入力にお間違えがないかご確認ください。                                                                                                    |
|----------------------------------------------------------------------------------------------------|----------------------------------------------------------------------------------------------------|
| 28528 (0) (28) (2. 50 - 146)                                                                                                    |                                                                                                    |
| 第国名(10)<br>第国名(10)<br>第国名(10)<br>日本語(10)<br>日本語(10) |                                                                                                    |
| ©発表内容について                                                                                                    | 画面中央の≪抄録確認用ダウンロード≫                                                                                                    |
| 1(20月) この原題は、半学会形式が知るの第7学会でも未見名の原題です。<br>2(20月) この原題の本次に相対各員記録していません。                                                                                                    | をクリックすると、入力いただいたデータを                                                                                                    |
|                                                                                                    | > PDFファイルでダウンロードして確認するこ                                                                                                    |
| ③伊島相次の目に一学行について、<br>11.4点の意料注印にした3500(意)、観察<br>などの単元を整備(意)(通)(画)                                                                                                    | とができます。                                                                                                    |
| 1-1-22度の第約2日的とした時から総合。第55回<br>などの時期を登録的(22月):第55回音<br>1-2 の意味の影響の目前・1-25回の合意。第55回                                                                                                    | ※この時点ではまだ登録されていません。                                                                                                    |
| などの時間と最初時間(現現的)(2005)<br>1-3.228時間と目前にの分類、現時間<br>などの間にと意味剤(現現):19.058日                                                                                                    |                                                                                                    |
| 21.0000000.2000000000000000000000000000                                                                                                    | ۲۸4 DBMET#                                                                                                    |
| <ul> <li>(1) 1年の時日</li> <li>2-2月の時期と、その株式から優られた後は(限)</li> <li>(50) (公用)</li> </ul>                                                                                                    | a80010                                                                                                    |
| 2-2.06の解析と、その時式から描きれた計画(構<br>                                                                                                    | (登録はまだ完了していません)<br>演興名演興名演興名演興名演興名演興名演興名演興名演興名演興名                                                                                                    |
| <ul> <li>こして気にパロに開いて、(MM) (GM)</li> <li>うした気がられた形式があります。</li> <li>こして気にパロに開い(金属) (第0)場合</li> </ul>                                                                                                    | 1检索病院                                                                                                    |
| 3-222時7年17月2日の1日から時代後期4<br>- こして見ていたに動物(昭和)<br>3-222月7日前にした日間から時代後期4<br>- 10日の1日の1日の1日の1日の1日の1日の1日の1日の1日の1日の1日の1日の1日                                                                                                    | ○ <i>⋈</i> ⊐_±1 <i>⋈</i> =_211                                                                                                    |
| <ul> <li>(m)</li> <li>(m)</li></ul>                                                                                                    | 봔뒢沙程抄程抄程抄程抄程抄程抄程抄程抄점<br>놧쥚놧程抄程抄程抄程抄程抄程抄程<br>沙뢰沙업抄程抄程抄程抄程抄程抄程》<br>沙뢰沙업抄程抄程抄程抄程抄程抄程抄程<br>沙뢰沙업抄程抄程抄记录》<br>沙뢰沙업抄程抄程抄记录》<br>沙球形成沙路沙路沙路沙路沙路沙路<br>沙球形成沙路沙路沙路沙路沙路沙路<br>沙路沙路抄路沙路沙路沙路沙路沙路沙路<br>沙路沙路抄路沙路沙路沙路沙 |
| 18481:1987月間について(288)。A<br>記492:4時間音楽的の内容                                                                                                    |                                                                                                    |
| 完了後×-儿送后<br>579×1/2回<br>20570×1/2回                                                                                                    |                                                                                                    |
| 「登録する」ボタンを得すと登録が完了しますが、1000でも登録が高の後正が可能です。<br>0 月 0 登録する<br>4 555540 100553 100<br>内容をご確認のうえ、上記「登録する」か。を押して                                                                                                    |                                                                                                    |
| Star 1 mill Acades Acades                                                                                                    |                                                                                                    |
|                                                                                                    | 、ご確認いただけましたら、下部の≪登録する≫<br>ボタンをクリックしてください。                                                                                                    |

≪演題受付完了≫画面

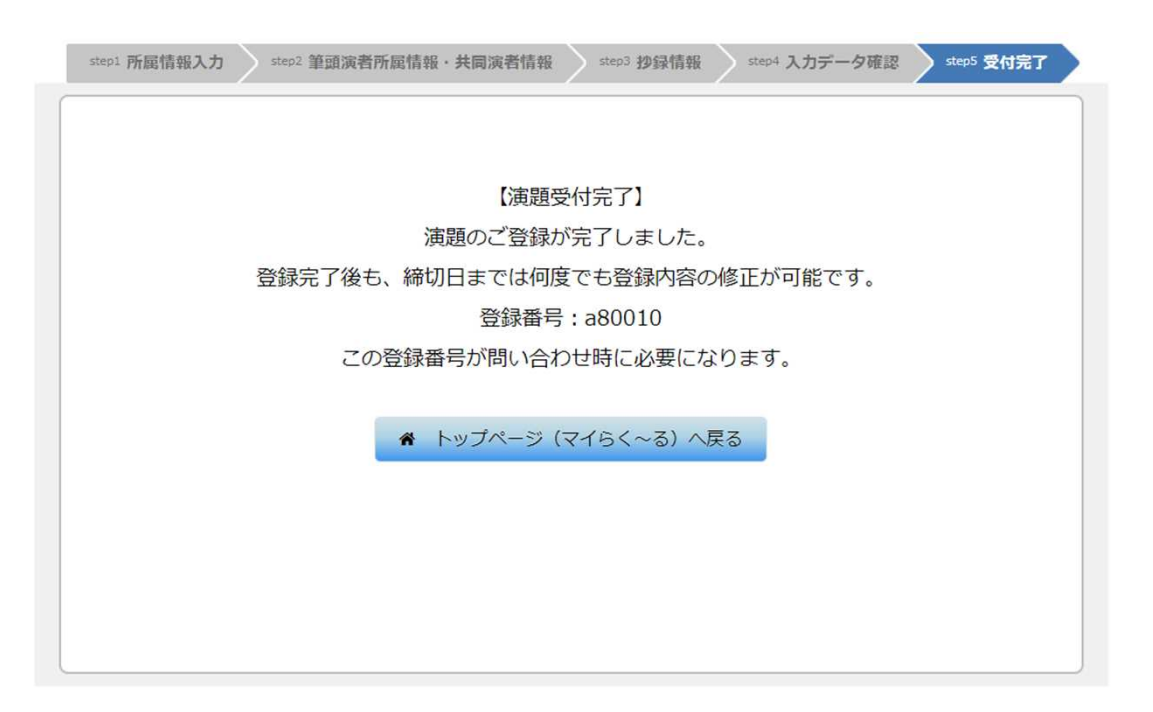

# ご登録が完了すると、ご登録のメールアドレスに以下の例のような『演題受領のお知らせ』メールが届きますのでご確認ください。

|             | 寅題受領のお知らせ                                                | (自動配信)                           |
|-------------|----------------------------------------------------------|----------------------------------|
|             | ※このメールは送信専用アド                                            | シスから送信される                        |
| う           | 「ミー姓1 ダミー名1様                                             |                                  |
| 舅派          | §59回日本肝臓学会総<br>眞題をご登録いただきあり                              | え会に、<br>りがとうございます。               |
| No PU       | 貿題を受付いたしました。(<br>のメールを受領通知として                            | (a80010)<br>保存してください。            |
| 11          | ⊃、パスワ−ドに関するお問し<br>5答えできませんのでご了承<br>5願い申し上げます。            | い合わせには<br>くくださいますよう              |
| <br>第<br>E· | i59回日本肝臓学会総会<br>本コンペンションサービス株:<br>·mail:endai-jsh59@conv | <br>運営準備室<br>式会社<br>ention.co.jp |

以上でご登録は完了です。

## こ登録データ変更方法

### ご登録完了後「マイらく~る」にログインすると、以下の画面が表示されます。

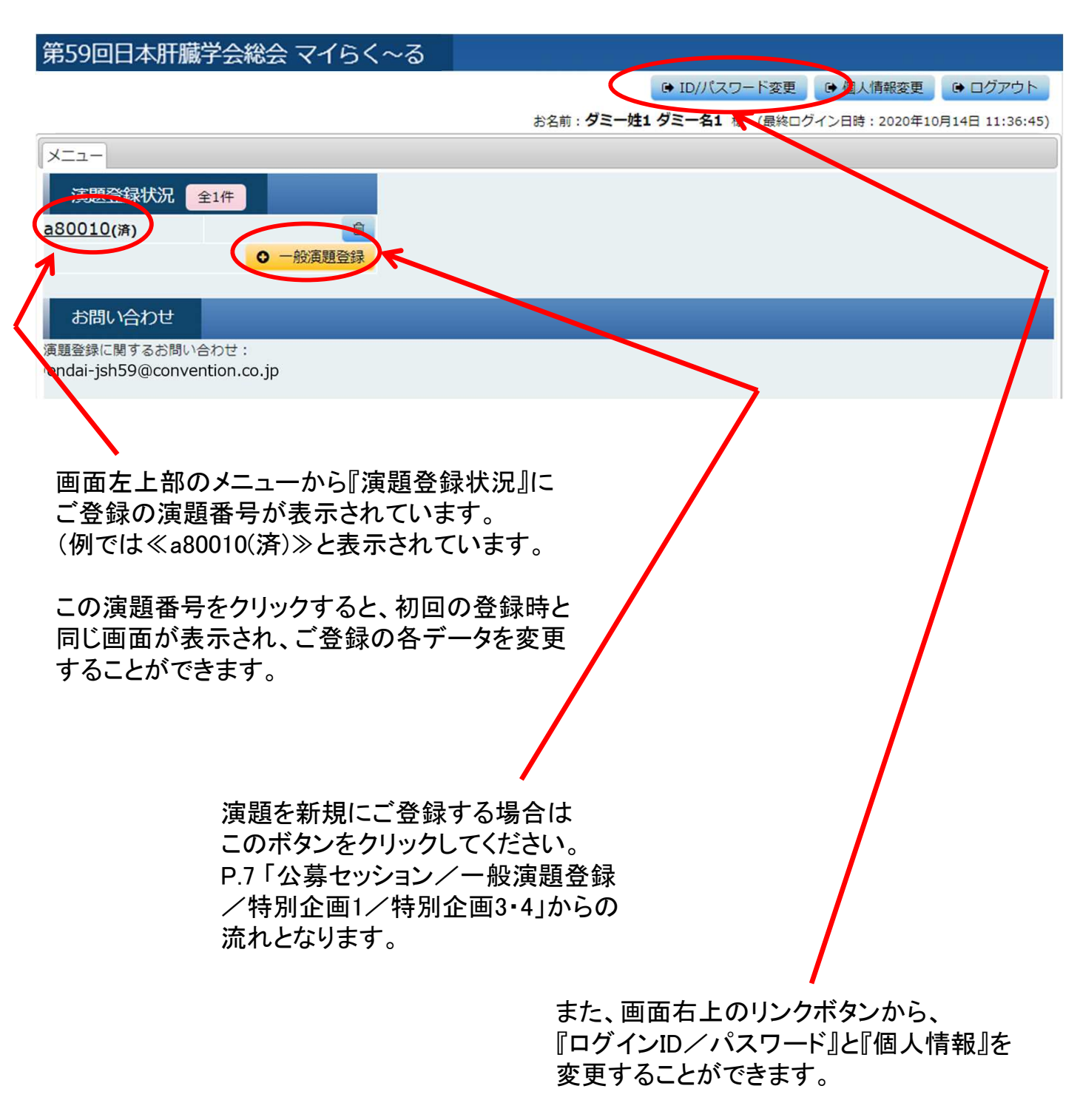